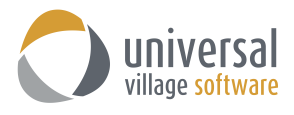

## How to Send a Bulk E-mail to Contacts

1. First you need to select the contacts under the **Contacts Module**. You can select them one by one or if you have a long list of clients simply press the **CTRL + A** key to select them all.

If you did an **Advance Search** simply press the **CTRL + A** key to select all contacts seen on your search result.

| 9   | 🧊 Inbox 📧 Contacts 🞢 Tasks 🏝 Calendar 🤔 Notes 🤹 Projects 💽 File Store |   |                    |                     |               |                         |                        |                         |            |         |    |     |
|-----|-----------------------------------------------------------------------|---|--------------------|---------------------|---------------|-------------------------|------------------------|-------------------------|------------|---------|----|-----|
| Му  | My Contacts  Quick Search Q Categories/Tage:                          |   |                    |                     |               |                         |                        |                         |            |         |    |     |
| All | 101                                                                   | 0 | Name               | Email               | Home Phone    | Work Email 🔺            | Work Phone             | •                       | Birthday D | Servi   | In | н   |
| (A) |                                                                       |   | 4 Contacts         |                     |               |                         |                        |                         |            |         |    |     |
| B   |                                                                       | ŋ | 🕂 Tony Almeida     | tony@24test.net     | (514)799-9090 | renee@work24test.net    | (514)909-8787 Ext 2009 |                         | 1-Dec-1979 | Elite P |    |     |
| C   |                                                                       |   | nt Renee           | renee@24test.com    | (514)799-9090 | renee@work24test.net    | (403)898-9090          |                         | 1-Nov-1978 | Elite P |    | (40 |
| D   |                                                                       | 0 | 🕂 Michelle Dessler | michelle@24test.net | (613)888-7766 | michelle@work24test.com | (613)787-4545          |                         | 1-Oct-1977 | AA Pr   |    |     |
| F   |                                                                       |   | 🛧 James Kirk       |                     |               | james.k.work@test.ca    |                        |                         |            |         |    |     |
| 2   |                                                                       |   | 🖈 Jack Bauer       | jack@24test.net     | (613)777-6644 | jack@work24test.com     | (613)333-44444         | 🖹 📋 Insurance, Personal | 1-Sep-1976 |         |    |     |
| 2   |                                                                       |   | to David Palmer    |                     | (416)343-0909 | david@work24test.com    | (416)566-8767 Ext 3000 | Important               | 1-Aug-1975 |         |    |     |
| 8   |                                                                       | n | till Buchanan      | bill@24test.com     | (604)777-7777 | bill@work24test.com     | (604)978-9797          | 🍵 Holiday Cards         | 1-Jan-1975 |         | Go |     |

2. Next you will need to right click and select the option Write an e-mail.

| / Con | tacts | •                  |                     |               |                         |                                                                   |             | Quick Search |              | Categ       | ories/1 | ſag |
|-------|-------|--------------------|---------------------|---------------|-------------------------|-------------------------------------------------------------------|-------------|--------------|--------------|-------------|---------|-----|
| W     | 0     | Name               | Email               | Home Phone    | Work Email 🔺            | Work Phone                                                        | ٠           |              | Birthday D   | Servi       | n ł     | н., |
|       | N     | t Tony Almeida     | tony@24test.net     | (514)799-9090 | renee@work24test.net    | (514)909-8787 Ext 2009                                            |             |              | 1-Dec-1979   | Elite P     |         |     |
|       |       | t Renee            | renee@24test.com    | (514)799-9090 | renee@work24test.net    | (403)898-9090                                                     |             |              | 1-Nov-1978   | Elite P     | (4      | 40  |
|       | n     | ★ Michelle Dessler | michelle@24test.net | (613)888-7766 | michelle@work24test.com | (613)787-4545                                                     |             |              | 1-Oct-1977   | AA Pr       |         |     |
|       |       | ∕t James Kirk      |                     |               | james.k.work@test.ca    |                                                                   |             |              |              |             |         |     |
|       |       | ∕t Jack Bauer      | jack@24test.net     | (613)777-6644 | jack@work24test.com     | New Contact                                                       |             | Ctrl+N       | 1-Sep-1976   |             |         |     |
|       |       | ★ David Palmer     |                     | (416)343-0909 | david@work24test.com    | New Group                                                         |             |              | 1-Aug-1975   |             |         |     |
|       | n     | Bill Buchanan      | bill@24test.com     | (604)777-7777 | bill@work24test.com     | Open                                                              |             |              | 1-Jan-1975   | 0           | io      |     |
|       |       |                    |                     |               |                         | Delete                                                            |             |              |              |             |         |     |
|       |       |                    |                     |               |                         | Manage groups/relationships Show All Contacts Dialog and Contacts | for contact | t            |              |             |         |     |
|       |       |                    |                     |               |                         | Display and Sort Name by                                          |             |              |              |             |         |     |
|       |       |                    |                     |               |                         | Group By                                                          |             | 1            |              |             |         |     |
|       |       |                    |                     |               | (                       | Write an e-mail                                                   |             | 2            | Use Bcc      |             |         |     |
|       |       |                    |                     |               |                         | Move to                                                           |             | 2            | Use Bcc (Pri | mary e-mail | only).  |     |
|       |       |                    |                     |               |                         | Copy to                                                           |             |              | Open E-mai   | Window      |         |     |
|       |       |                    |                     |               |                         | Categories/Tags                                                   |             | Ctrl+T       |              |             |         |     |
|       |       |                    |                     |               |                         | Follow Up                                                         |             |              |              |             |         |     |
|       |       |                    |                     |               |                         | Forward VCard                                                     |             |              |              |             |         |     |
|       |       |                    |                     |               |                         | Export to Excel (csv)                                             |             |              |              |             |         |     |
|       |       |                    |                     |               |                         | Print                                                             |             |              |              |             |         |     |
|       |       |                    |                     |               |                         | Journal Activities                                                |             |              |              |             |         |     |
|       |       |                    |                     |               |                         | New Task for Contact                                              |             |              |              |             |         |     |
|       |       |                    |                     |               |                         | New Appointment for Contac                                        | t           |              |              |             |         |     |
|       |       |                    |                     |               |                         | New Note for Contact                                              |             |              |              |             |         |     |
|       |       |                    |                     |               |                         | contaction contaction                                             |             |              |              |             |         |     |

3. You have 3 different options at your disposal (these options apply to your selected individual contacts as well as your selected groups):

**Use BCC** ... : this option will BCC the e-mail to all selected contacts and to all their e-mail addresses. If one or more contacts have more than one e-mail those contacts will receive that e-mail more than once (to each of the e-mail addresses indicated under their general contact information window).

| Renee - Contact      File File Format Attachment Tools Window Help |                                                                                                   |                         |                  |                     |  |  |  |  |  |  |  |
|--------------------------------------------------------------------|---------------------------------------------------------------------------------------------------|-------------------------|------------------|---------------------|--|--|--|--|--|--|--|
| 🔚 Save and Close 🔚 Save 🔿 🕺 📌 🗊 🚺 🔞 🕅 🔻 🊧 Follow Up                |                                                                                                   |                         |                  |                     |  |  |  |  |  |  |  |
| General                                                            | General Home Business Personal/Mobile Other Journal Activities Misc. Contact Information KYC Info |                         |                  |                     |  |  |  |  |  |  |  |
| R                                                                  | Title:                                                                                            | Other ~                 | File under:      | Personal 🗸          |  |  |  |  |  |  |  |
|                                                                    | Name:                                                                                             | Renee                   | Middle:          |                     |  |  |  |  |  |  |  |
|                                                                    | Last Name:                                                                                        |                         | Nickname:        |                     |  |  |  |  |  |  |  |
|                                                                    | Display as:                                                                                       | Renee                   | Service Profile: | Elite Profile 🗸 🗸   |  |  |  |  |  |  |  |
|                                                                    |                                                                                                   | Contact is a Link/Group | Review Date:     | 21-Jan-2016 🌋       |  |  |  |  |  |  |  |
|                                                                    | E-mail:                                                                                           | renee@24test.com        | Primary          |                     |  |  |  |  |  |  |  |
|                                                                    | Home E-mail:                                                                                      | renee@home24test.com    | Primary          |                     |  |  |  |  |  |  |  |
|                                                                    | Work E-mail:                                                                                      | renee@work2/text net    | Priman/          |                     |  |  |  |  |  |  |  |
|                                                                    | Contrain.                                                                                         | Teneegwork24resuner     | e rinary         |                     |  |  |  |  |  |  |  |
|                                                                    | Owner:                                                                                            | Alex Test1 $\vee$       | Birthday:        | 1-Nov-1978          |  |  |  |  |  |  |  |
|                                                                    |                                                                                                   | Private                 |                  | Reset Birthday Link |  |  |  |  |  |  |  |
|                                                                    |                                                                                                   |                         |                  |                     |  |  |  |  |  |  |  |

**Use BCC (Primary e-mail only) ...** : by default this option will BCC the e-mail to all selected contacts and their **Primary** e-mail (identified by a check box) address only.

|   | 😨 Rene                                        | e - Contact  |                                                                                |                  |                      | -   |     | × |  |  |  |
|---|-----------------------------------------------|--------------|--------------------------------------------------------------------------------|------------------|----------------------|-----|-----|---|--|--|--|
| F | File Edit Format Attachment Tools Window Help |              |                                                                                |                  |                      |     |     |   |  |  |  |
|   | Sav                                           | re and Close | 🖥 Save 🥌 💢 🛷 🗊 🗋 🕅 🎦 🕶 🊧 Follow Up                                             |                  |                      |     |     |   |  |  |  |
| 0 | General                                       | Home Busine  | ss Personal/Mobile Other Journal Activities Misc. Contact Information KYC Info |                  |                      |     |     |   |  |  |  |
|   | <i>k</i>                                      | Title:       | Other ~                                                                        | File under:      | Personal 🗸           |     |     |   |  |  |  |
|   |                                               | Name:        | Renee                                                                          | Middle:          |                      |     |     |   |  |  |  |
|   |                                               | Last Name:   |                                                                                | Nickname:        |                      |     | ••• |   |  |  |  |
|   |                                               | Display as:  | Renee ~                                                                        | Service Profile: | Elite Profile $\vee$ |     | Y.  |   |  |  |  |
|   |                                               |              | Contact is a Link/Group                                                        | Review Date:     | 21-Jan-2016 🏝        |     |     |   |  |  |  |
|   |                                               | E-mail:      | renee@24test.com                                                               | Primary          |                      | · . |     |   |  |  |  |
|   |                                               | Home E-mail: | renee@home24test.com                                                           | Primary          |                      |     |     |   |  |  |  |
|   |                                               | Work E-mail: | renee@work24test.net                                                           | Primary          |                      |     |     |   |  |  |  |
|   |                                               | Owner:       | Alex Test1 V                                                                   | Birthday:        | 1-Nov-1978           |     |     |   |  |  |  |
|   |                                               |              | Private                                                                        |                  | Reset Birthday Link  |     |     |   |  |  |  |
| 1 |                                               |              |                                                                                |                  |                      |     |     |   |  |  |  |

Note: if no **Primary e-mail** address was selected for a contact it will automatically use the first e-mail from the list.

| /C Jane  | Doe - Contact       |                                                                                                    |                  |                       | -         |                   | ×          |
|----------|---------------------|----------------------------------------------------------------------------------------------------|------------------|-----------------------|-----------|-------------------|------------|
| File Edi | Format Attachme     | nt Tools Window Help                                                                                    |                  |                       |           |                   |            |
| Sa Sa    | ve and Close 🛛 📊 S  | ave 🤿 🕺 🥩 🗊 🔟 🕅 🖿 🊧 Follow Up                                                                           |                  |                       |           |                   |            |
| Linked C | stegories: 🧂 📋 👔 Ir | iternational, Miscellaneous, RRSP, Test 1                                                               |                  |                       |           |                   |            |
| General  | Home Business (     | Other Journal Activities Contact - Custom Fields TEST KYC Info Opportunities DSC Maturity Information C | lient Summary T  | rade Notes Company    |           |                   |            |
| ×        | Title:              | Ms v                                                                                                    | File under:      | Personal V            |           |                   |            |
|          | Name:               | Jane                                                                                                    | Middle:          | Marry                 | 45        | Se la             |            |
|          | Last Name:          | Doe                                                                                                    | Nickname:        |                       |           | Y.                |            |
|          | Display as:         | Ms Jane Mary Doe 🗸                                                                                      | Service Profile: | AAA Profile 🗸 🗸       |           |                   |            |
|          | Company:            |                                                                                                    | Review Date:     | 20-Oct-2016           |           | _                 |            |
|          | Occupation:         |                                                                                                    | Birthday:        | 11-Jun-1975 👗         |           |                   |            |
|          |                     | Contact is a Link/Group                                                                                 |                  | Reset Birthday Link   | Display   |                   | -          |
| Ø        | E-mail: 🔻           | jane.doe@email.primary.ca                                                                               | Primary          | □ Inactive            | Home Inf  | ormatio<br>nforma | in<br>tion |
|          | Home E-mail: 🔻      | jane.doe@homeemail.ca                                                                                   | Primary          | Inactive              | Other Det | ail               |            |
|          | Work E-mail: 🔻      | jane.doe@workemail.ca                                                                                   | Primary          | Inactive              |           |                   |            |
|          |                     | Additional Email                                                                                        | Country Code:    | CAN                   |           |                   |            |
|          | Owner:              | Alex Blanchet 🗸                                                                                         | Mobile Phone:    |                       |           |                   |            |
|          |                     | □ Private                                                                                               | Direct:          |                       |           |                   |            |
|          |                     |                                                                                                    |                  | Change Phone Template |           |                   |            |
| 18thCer  | tury                | -> 8 -> 💔 B I U 📑 ≢ 🚍 🗮 🗄 🖽 🖬                                                                           |                  |                       |           |                   |            |

**Open E-Mail Window** ... : this option will send the e-mail to all selected contacts and to all their respective e-mail addresses in the **TO** field of the new e-mail message. If one or more of those selected contacts have more than one e-mail address those contacts will receive that e-mail more than once (to each of the e-mail addresses indicated under their contact information screen).

| S Untitled - Message<br>File Edit Format Attachment Tools Window Help                                     |                          | -         | × |
|----------------------------------------------------------------------------------------------------|--------------------------|-----------|---|
| 🔗 Send 🔚 Save as Draft 🐗 💅 🗊 🗋 🔞 💱 🕶 🎶 🕅 👻 🊧 Contacts                                                     |                          |           |   |
| To: Renee; Renee; Michelle Dessler; Michelle Dessler; Michelle Dessler; Michelle Dessler; Show Cc and Bcc | Quick Action after Send: | No Action | ~ |
| Subject:                                                                                                  |                          |           |   |
| Artlachments: UVCbanner,pg (1988)                                                                         |                          |           |   |
| 1                                                                                                    |                          |           | ^ |

6. Once you have selected your option a new **Create Message** window will open where you can add the text of your e-mail. Click on the **Send** button to send your e-mail to your selected contacts from step#1.